# Payment Account Registration Guide

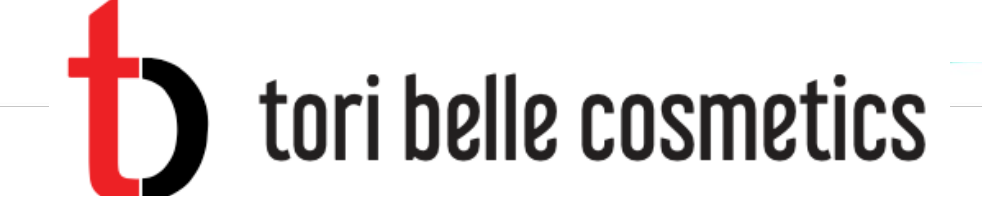

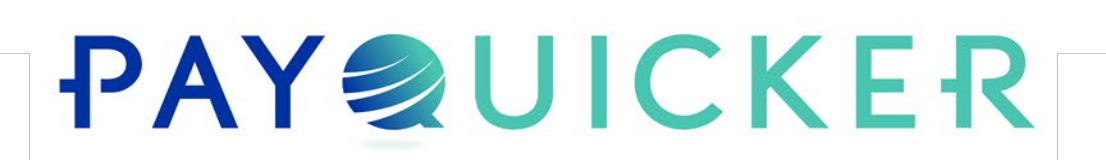

# **Easy Steps for Payment Account Registration**

- Open Welcome Email
  - Step 1 Click on link called **Click here to create your account**
  - Step 2 Fill out Create New User Account form
  - Step 3 Fill out Profile Information and Addresses form
  - Step 4 Agree to Terms and Conditions
- Open Confirmation Email
  - Step 5 Click on link called Click here to verify your email address
  - Step 6 Enter password and click Confirm Email
- Receive Success Email indicating successful email address verification and link to log into activated account
- W9 Collection steps to submit W9 form once commissions reach \$550

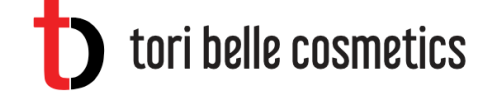

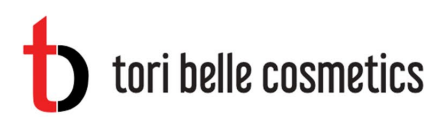

### Welcome!

Tori Belle invites you to register for a new payment account using the following link.

#### Click here to create your account.

#### **Customer Support**

Support Hours: 8:00am - 7:00pm ET Mon - Fri

United States, Canada, and Puerto Rico: 1(866) 400 2712

United Kingdom: + 44 12 2445 9238

France: + 33 3 60 85 00 81

Australia: + 61 870 708 064

Mexico: + 52 55 5350 7204

Spain: + 34 8818 00000

Hong Kong: + 852 5808 4046

Italy: + 39 06 94804009

Outside of the United States: 011 (585) 507-4604

Support Email: Send Email

\*Please do not reply to this email. This mailbox is not monitored and you will not receive a response. For assistance, please refer to the Support Contact information above.

<u>Deutsch | English | English (British) | Español (España) | Español (América Latina) |</u> <u>Français | Français (Canada) | Italiano | 日本語 | 한국어 | Português (Brasil) | 中文(简</u>

## 🗹 Welcome Email

Step 1

- Easy access link to create your account
- Customer Support contact information

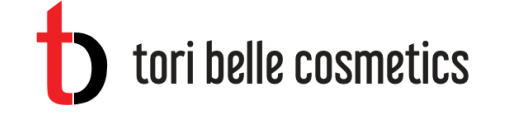

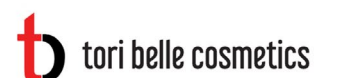

#### New User Registration

#### Welcome to Tori Belle!

IMPORTANT INFORMATION ABOUT PROCEDURES FOR OPENING A NEW ACCOUNT: To help the government fight the funding of terrorism and money laundering activities, federal law requires all financial institutions to obtain, verify, and record information that identifies each person who opens a Account. What this means for you: When you open a Account, we will ask for your name, address, date of birth, and other information that will allow us to identify you. We may also ask to see your driver's license or other identifying documents.

| First Name                                                                                                    |                                                                                                    | ۵ |
|----------------------------------------------------------------------------------------------------|----------------------------------------------------------------------------------------------------|---|
| Last Name                                                                                                    |                                                                                                    |   |
| Email Address                                                                                                    | test.email@gmail.com                                                                                                    |   |
| Presenter                                                                                                    | test.email@gmail.com                                                                                                    |   |
| Desired User Name                                                                                                    |                                                                                                    |   |
| Password                                                                                                    |                                                                                                    | 9 |
| Confirm Password                                                                                                    |                                                                                                    | 9 |
| Password must be a m<br>uppercase letters, num<br>and must include at le<br>A lowercase lett<br>An uppercase le<br>A non-alphanum | inimum of 8 characters, consisting of lowercase letters,<br>nerals, and/or non-alphanumeric characters (eg. @, #, \$)<br>ast 1 character from each of the following:<br>ter<br>tter<br>meric character ( eg. @, #, \$ ) |   |

Step 2

### **Create New User Account Form**

- First Name
- Last Name
- Desired User Name
- Password

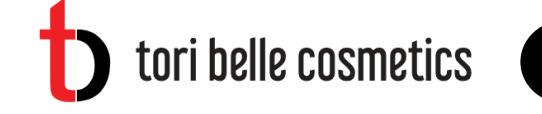

| Addresses                                                      |
|----------------------------------------------------------------|
| e of Birth                                                     |
| Zone     Country     Address Line 1     Address Line 2         |
| e Numbers Address Line 1 Address Line 2                        |
| s must have at least one phone number on record Address Line 2 |
|                                                                |
| / Phone City                                                   |
| State                                                          |
| Postal Code                                                    |
| Mailing Address IMPORTANT! Your Debit Card is mailed her       |
| Same As My Residential Address                                 |

### Profile Information & Addresses Form

- Date of Birth
- Time Zone
- Phone Number
- Residential Address
- Mailing Address
  - \*Debit card is mailed at this address

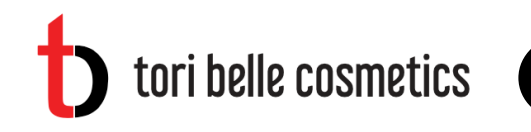

5

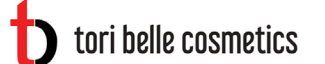

#### New User Registration

#### Step 3

| Ter                 | ms & Conditions                                                                                                    |
|---------------------|----------------------------------------------------------------------------------------------------|
| In order<br>below p | to finalize your enroliment, you must view and consent to each Agreement<br>rior to opening your Account. Simply click the Agreement to view.                                                                         |
| 🗌 l a<br>pe         | gree to PayQuicker's Privacy Policy and the collection, use and disclosure of my<br>rsonal information                                                                                                    |
| 🗆 l ha              | ave read the Electronic Communications Disclosure and Consent to receive<br>ectronic communications                                                                                                    |
| 🗌 l a               | gree to the latest Terms of Use                                                                                                    |
| 🗌 l a               | gree to the latest Privacy Policy Addendum                                                                                                    |
| 🗌 l a               | gree to the latest Cardholder Agreement                                                                                                    |
|                     | Important: Your Company may be paying the cost of some fees listed in<br>this Cardholder Agreement for you. The fees your Company is paying for<br>you will be listed in your Company's Terms and Conditions.<br>Fees |

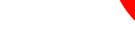

Step 4

### Agree to Terms and Conditions

- PayQuicker Privacy Policy
- Consent to receive electronic communications
- Terms of Use
- Privacy Policy Addendum
- Cardholder Agreement

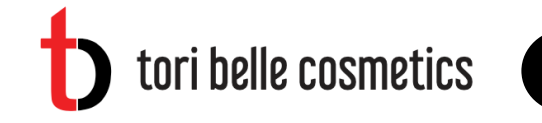

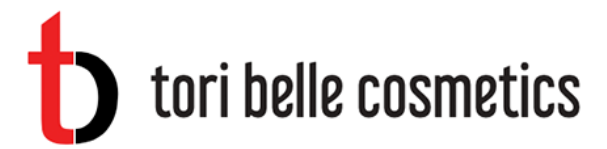

MetaBank USD

### Thank You!

You should receive an email with instructions for confirming your email address. You will be able to login following confirmation.

CONTACT SUPPORT

Powered By PayQuicker™

/ersion 2.31.0.0

🚱 Language 👻

Select TV is issued by MetaBank<sup>®</sup>, N.A. Member FDIC, pursuant to a license from Visa U.S.A. Inc. This card may be used everywhere Visa debit cards are accepted. Use of this card constitutes acceptance of the terms and conditions stated in the Cardholder Agreement.

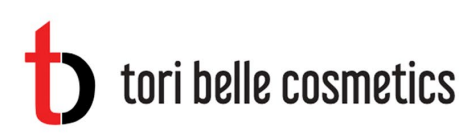

#### Step 5

For

### Hello,

The registration process for (*Mle4321*) will not be complete until you verify your email address.

#### Click here to verify your email address

If you've received this in error or you did not initiate an account registration, you can <u>cancel</u> this process.

| Customer Support                                                                                               | My Account                                                        |
|----------------------------------------------------------------------------------------------------|-------------------------------------------------------------------|
| Support Hours: 8:00am - 7:00pm ET Mon - Fri                                                                    | Login To My Account                                               |
| United States, Canada, and Puerto Rico: 1(866)<br>400 2712                                                     | Communication Preferences                                         |
| United Kingdom: + 44 12 2445 9238                                                                              |                                                                   |
| France: + 33 3 60 85 00 81                                                                                     |                                                                   |
| Australia: + 61 870 708 064                                                                                    |                                                                   |
| Mexico: + 52 55 5350 7204                                                                                      |                                                                   |
| Spain: + 34 8818 00000                                                                                         |                                                                   |
| Hong Kong: + 852 5808 4046                                                                                     |                                                                   |
| Italy: + 39 06 94804009                                                                                        |                                                                   |
| Outside of the United States: 011 (585) 507-4604                                                               |                                                                   |
| Support Email: Send Email                                                                                      |                                                                   |
|                                                                                                    |                                                                   |
| *Please do not reply to this email. This mailbox is no<br>assistance, please refer to the Support Contact info | t monitored and you will not receive a response.<br>mation above. |

### 🗹 Confirmation Email

- Click on Click here to verify your email address link to complete account registration
- Verify email address online

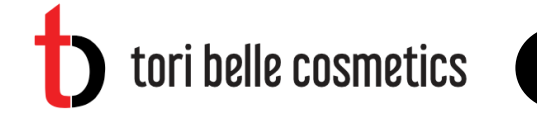

|                          |               |              | Step |
|--------------------------|---------------|--------------|------|
| tori<br>- Confirm Email- | belle cosme   | etics        |      |
|                          | Confirm Email |              |      |
| Contact Support          |               | Q Language - |      |

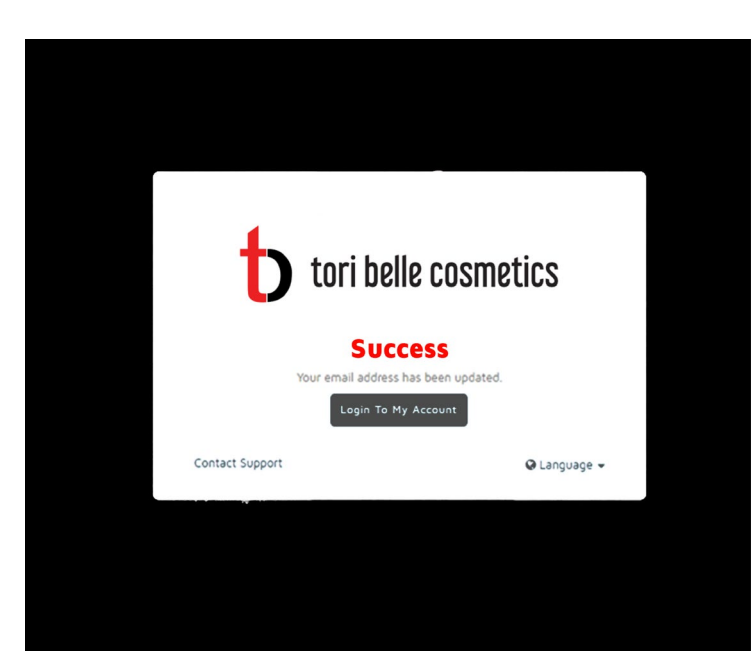

### **Confirm Email Address Online**

- Enter password and click Confirm Email
- Click Login To My Account on Success screen to go to account

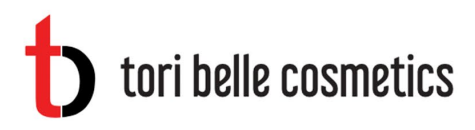

### Hello,

You have successfully verified your email address for your account. Your username is *Mle4321*.

To log into your account, http://toribelle.mypayquicker.com/.

#### **Customer Support**

Support Hours: 8:00am - 7:00pm ET Mon - Fri

United States, Canada, and Puerto Rico: <u>1 (866)</u> 400 2712

United Kingdom: + 44 12 2445 9238

France: + 33 3 60 85 00 81

Australia: + 61 870 708 064

Mexico: + 52 55 5350 7204

Spain: + 34 8818 00000

Hong Kong: + 852 5808 4046

Italy: + 39 06 94804009

Outside of the United States: 011 (585) 507-4604

Support Email: Send Email

\*Please do not reply to this email. This mailbox is not monitored and you will not receive a response. For assistance, please refer to the Support Contact information above.

<u>Deutsch | English | English (British) | Español (España) | Español (América Latina) |</u> <u>Français | Français (Canada) | Italiano | 日本語 | 한국어 | Português (Brasil) | 中文(简</u>

## Registration Success Email

- Easy link to login to new account
- Link to communication preferences
- Customer Support information and email link

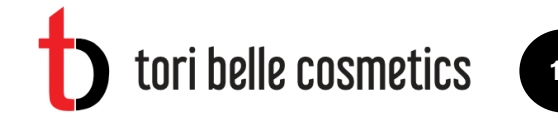

| Login                | belle co               | smetics                              |  |
|----------------------|------------------------|--------------------------------------|--|
| User Name or Email / | Address: User Na       | me or Email Address 🖏                |  |
| Pa                   | assword: Passwor       | d 🖷                                  |  |
|                      | Login                  |                                      |  |
| ■ Forgot<br>Username | Resend Invitation Link | Forgot<br>Password                   |  |
| s Contact Support    | ? Help                 | <table-cell> Language 👻</table-cell> |  |

### Account Login Screen

- Enter Username (or Email Address) and Password
- Forgot Username link
- Forgot Password link

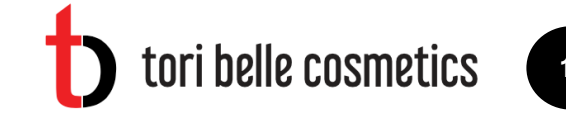

## tori belle cosmetics

Q Language -VickyHo 🕲 🗸 HOME TRANSFER MONEY + ACCOUNT + HELP -USE MY VIRTUAL CARD LOGOUT E Card Status Virtual card is ready to use for online purchases! Click Show Virtual Card to access and USE MY VIRTUAL CARD spend now. **Overview** Balance: \$42.30 USD Pending Transactions Date Amount Status Description 10/2/2017 (\$0.01) USD 75552c94-64ad-4ad5-a6d9-a50f1267f50f - Transferred To Vicky Ho 10/2/2017 33d0a288-6c63-4d84-a99f-11493784cfad - Transferred To Shiny Black ... 10/2/2017 (\$0.01) USD 6d193041-4aaf-43d3-9e80-25d7fdb721bc - Transferred To Vicky Ho 924b7d62-1c35-42a6-a469-8803486ac1cc - Transferred To Shiny Blac... 9/27/2017 \$0.01 USD 07468a0d-75e4-4d6e-9aa7-9fcc1a01c1bc - Transferred From Shiny Bla.. 5 Transactions 11-15 from 69 Transactions 3 Show All Activity Show All Pending Transactions

#### - Recent Transactions

| ate   | Amount |   | Status       | Description |         |
|-------|--------|---|--------------|-------------|---------|
| ) ( 0 |        | 5 | Transactions |             | No Data |

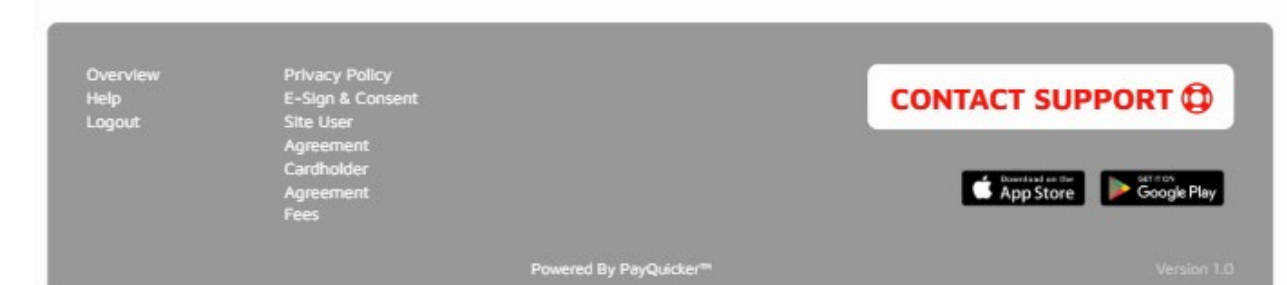

Account Homepage

|                   |                                                                         |                                                                                                    |                                                                                                    | Q Language 👻         | VickyHo 🕲                 |
|-------------------|-------------------------------------------------------------------------|----------------------------------------------------------------------------------------------------|----------------------------------------------------------------------------------------------------|----------------------|---------------------------|
| OME TRANSFER M    | IONEY - ACCOUNT                                                         | HELP-                                                                                                    | UAL CARD                                                                                                    |                      | LOG                       |
| Card Status       | V<br>Sj                                                                 | irtual card is ready to use for onl<br>pend now.                                                                                                    | ine purchases! Click Show Virtual Card to access an                                                                                                    | d                    | ► USE MY VIRTUAL CARC     |
| g iax Document(s, | Pec<br>Sec<br>dc<br>Di<br>Qu<br>Pl<br>ca<br>th<br>you<br>ca<br>ca<br>ca | rr our agreement with Tori Be<br>Intractor require us to collect<br>Intractor require us to collect<br>vervice tax document W-9. We<br>bocument to Tori Belle. Please<br>bocument(s) button to the righ<br>uestions about completing the<br>ease complete the W-9 online<br>impleted, scan or take a phot<br>e Upload Completed Tax Docc<br>ur completed tax document i<br>ending Payments which will b<br>implete and upload your W-9<br>intact Support at PayQuicker | Ille, your earnings as an independent<br>: the completed US Internal Revenue<br>will submit the completed W-9 tax<br>click the Download Required Tax<br>t which will open the document. For<br>e W-9 please consult your tax advisor.<br>e or print and complete the form. Once<br>o of the document and save it. Then click<br>ument(s) button which allows you to select<br>file and upload it. You have \$XXX USD in<br>e available in your Balance once you<br>and we have verified your W-9. Please<br>if you have any questions. | L DOWNLOA            | D REQUIRED TAX DOCUMENT(S |
| vervie            | w                                                                       |                                                                                                    |                                                                                                    |                      | Balance: \$42.30 USD      |
| Pending T         | ransactions                                                             | 6                                                                                                    |                                                                                                    |                      |                           |
| Date              | Amount                                                                  | Status                                                                                                    | Description                                                                                                    |                      |                           |
| 10/2/2017         | (\$0.01) USD                                                            |                                                                                                    | 75552c94-64ad-4ad5-a6d9-a50                                                                                                    | )f1267f50f - Transfe | erred To Vicky Ho         |
| 10/2/2017         | (\$0.01) USD                                                            |                                                                                                    | 33d0a288-6c63-4d84-a99f-114                                                                                                    | 93784cfad - Transf   | erred To Shiny Black      |
|                   |                                                                         |                                                                                                    |                                                                                                    |                      |                           |
| 10/2/2017         | (\$0.01) USD                                                            |                                                                                                    | 6d193041-4aaf-43d3-9e80-25d                                                                                                    | 7fdb721bc - Transfe  | erred To Vicky Ho         |

07468a0d-75e4-4d6e-9aa7-9fcc1a01c1bc - Transferred From Shiny Bla..

Show All Pending Transactions

9/27/2017

Show All Activity

\$0.01 USD

## **W9** Collection

- W9 form submission required once commissions reach \$550
  - 1. Login to commission account
  - 2. Navigate to banner at top of account to download fillable W9 PDF
  - 3. Fill out W9 form and upload completed PDF to commission account
- W9 will be reviewed for approval within a day
- Once approved, any pending payments will automatically get paid to account

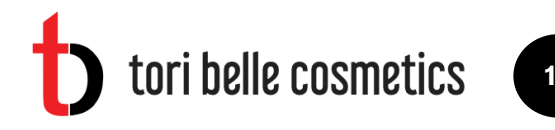

# Thank you!

Contact our Support Team for further assistance. <a href="mailto:support@payquicker.com">support@payquicker.com</a>

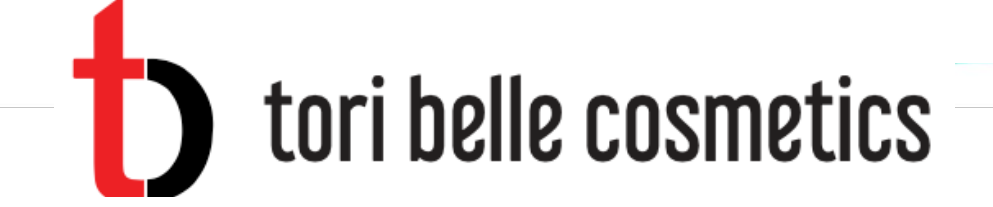

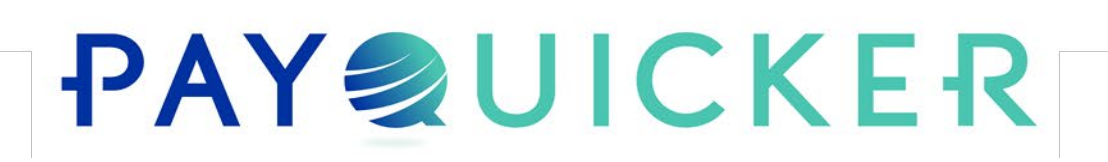